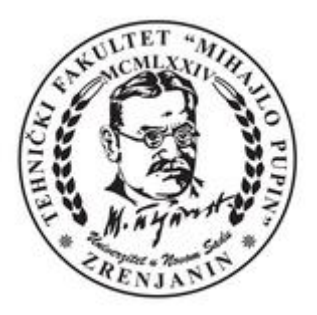

Универзитет у Новом Саду Технички Факултет "Михајло Пупин" Зрењанин

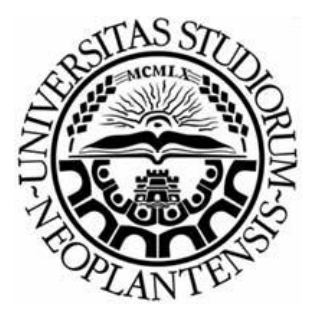

# Упутство за студенте како да користе

# Distance Learning (DL)

у оквиру

"Google Classroom" и "Google meet" веб сервиса

# Пријава на систем

Да бисте се пријавили/логовали на систем потребно је <u>прво подесити локализацију на</u> <u>тастатури као што је приказано на Слици 1.</u>

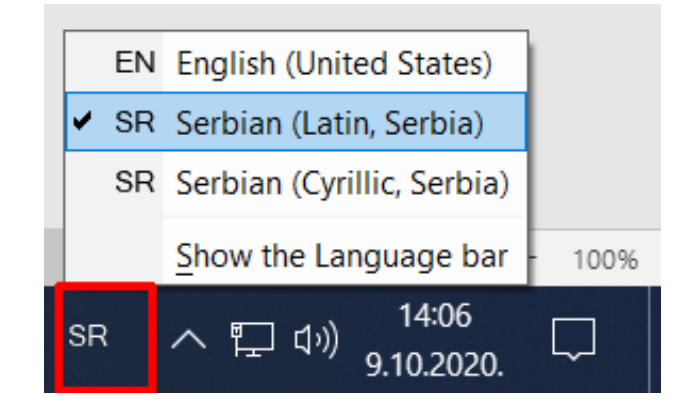

Слика 1: На овој слици је приказан начин промене локализације на тастатури

<u>и одјавити се са старог приватног Gmail налога</u> уколико сте се претходно улоговали на ваш google налог и улоговати се са новим **доменским tfzr.rs налогом Слика 2** који су отворили веб администратори је облика ваше:

- ime.prezime@tfzr.rs
- Корисничка шифра (Администратори први пут додељују подразумевану шифру корисницима која гласи: Passw0rd). Са том шифром се сваки корисник логује само први пут. Одмах на почетку логовања систем ће му сам понудити да промени шифру, и то корисник треба да уради одмах у старту, где се касније логује са својом новом шифром.

Напомена: У шифри Passw0rd, 0 представља нулу, а не слово о.

### 1. Корак - Пријава на систем

| Пр                                                          | ријавите се                                                        |              |
|-------------------------------------------------------------|--------------------------------------------------------------------|--------------|
| Корис                                                       | стите Google налог                                                 |              |
| Г Имејл адреса или тел                                      | ефон                                                               |              |
| bojan.vujanov@t                                             | fzr.rs                                                             |              |
| Заборавили сте име                                          | іјл адресу?                                                        |              |
|                                                             |                                                                    |              |
| Ово није ваш рачуна<br>се пријавили у прива                 | р? Користите режим госта да<br>атности. <b>Сазнајте више</b>       | а бист       |
| Ово није ваш рачуна<br>се пријавили у прива<br>Отвори налог | р? Користите режим госта да<br>атности. <b>Сазнајте више</b><br>Да | а бист<br>ље |

Слика 2: На овој слици је приказан пример логовања корисника помоћу доменског налога

Напомена:

Пријава на google сервис се врши искључиво са вашим доменским налогом: ime.prezime@tfzr.rs затим кликнемо Даље.

Отвара се нови прозор Слика 2. где уписујете вашу подразумевану корисничку шифру **Passw0rd** затим кликнемо Даље.

### 2. Корак - Пријава на систем унос лозинке

| 000                     | gie          |      |
|-------------------------|--------------|------|
| Bojan Vu                | ujanov       |      |
| B bojan.vujano          | ov@tfzr.rs ∨ |      |
| С Унесите лозинку ———   |              |      |
|                         |              | 0    |
| Заборавили сте лозинку? |              | Даље |
|                         |              |      |
|                         |              |      |
|                         |              |      |

Слика 3: На овој слици је приказан пример логовања корисника помоћу доменског налога и шифре Passw0rd

#### 3. Корак – Потврда сагласности

# Google

### Welcome to your new account

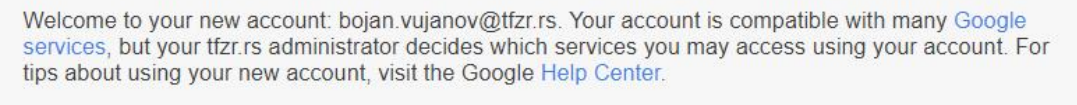

When you use Google services, your domain administrator will have access to your bojan.vujanov@tfzr.rs account information, including any data you store with this account in Google services. You can learn more here, or by consulting your organization's privacy policy, if one exists. You can choose to maintain a separate account for your personal use of any Google services, including email. If you have multiple Google accounts, you can manage which account you use with Google services and switch between them whenever you choose. Your username and profile picture can help you ensure that you're using the intended account.

If your organization provides you access to the G Suite core services, your use of those services is governed by your organization's G Suite agreement. Any other Google services your administrator enables ("Additional Services") are available to you under the Google Terms of Service and the Google Privacy Policy. Certain Additional Services may also have service-specific terms. Your use of any services your administrator allows you to access constitutes acceptance of applicable service-specific terms.

Click "Accept" below to indicate that you understand this description of how your bojan.vujanov@tfzr.rs account works and agree to the Google Terms of Service and the Google Privacy Policy.

Accept

4. Корак – Промена шифре приликом првог логовања

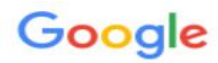

Change password for bojan.vujanov@tfzr.rs

Learn more about choosing a smart password

| Create a<br>don't use | a new, strong password that you<br>e for other websites. |
|-----------------------|----------------------------------------------------------|
| Create pa             | assword                                                  |
|                       | •                                                        |
| Confirm               | password                                                 |
| •••••                 | •                                                        |
|                       | Change password                                          |
|                       |                                                          |
|                       |                                                          |

### 5. Корак – Потврда уласка у Google Classroom

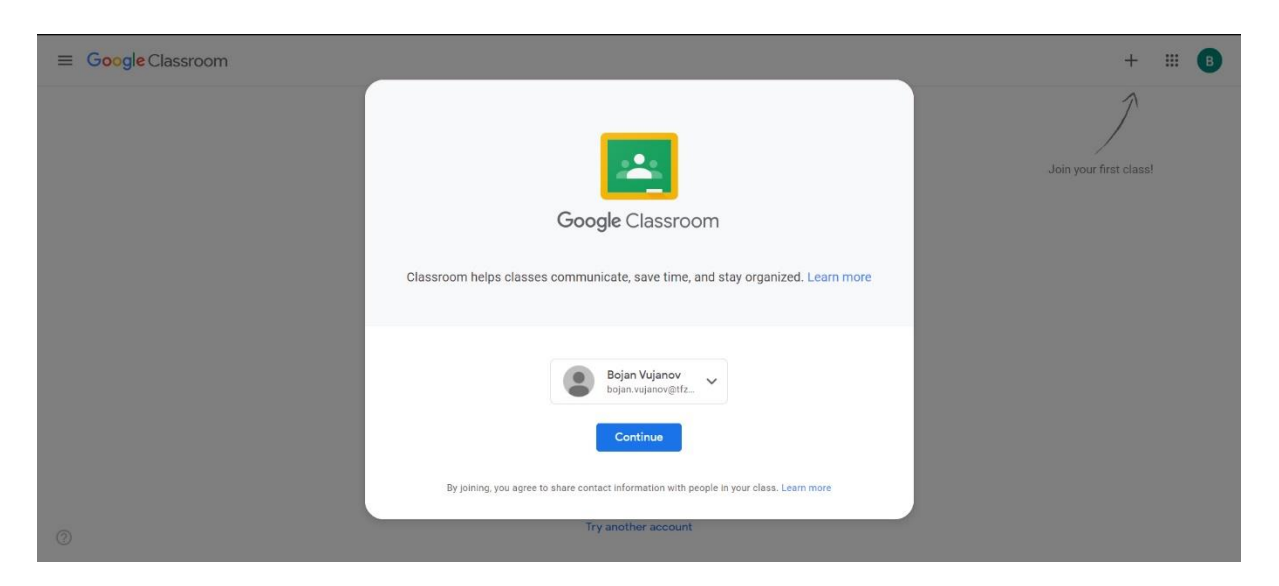

Кликом на дугме Continue прелазимо у нови прозор роле

# 6. Корак – Бирамо обавезно ролу студента (I'm a student)

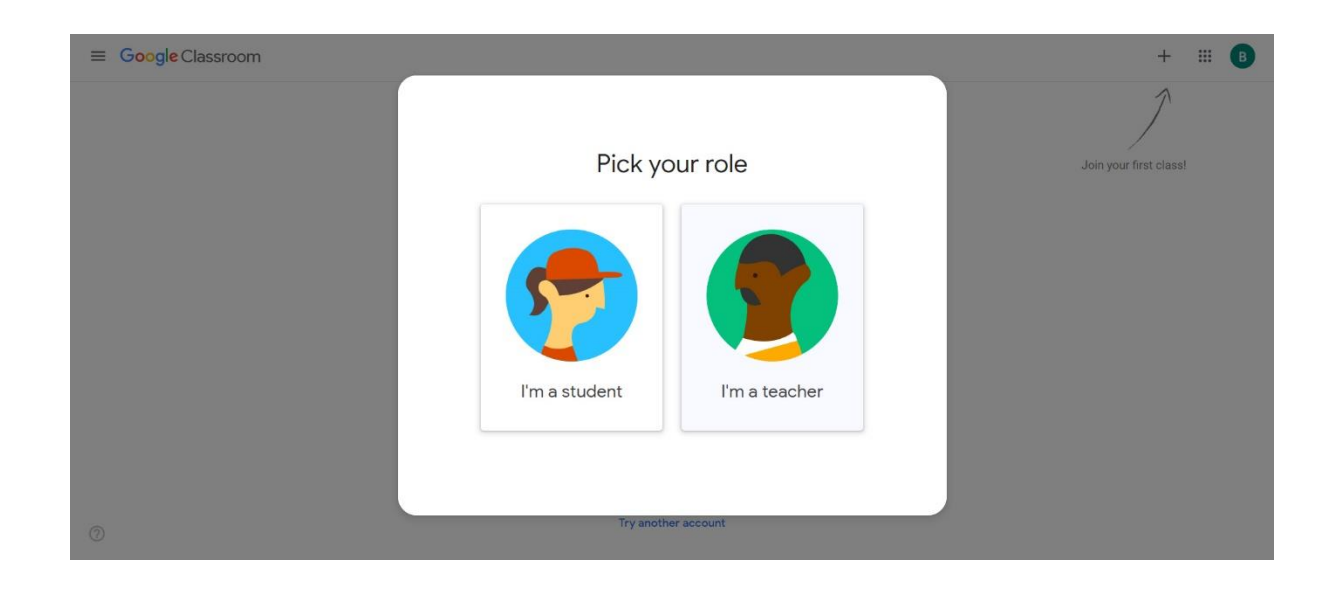

### 7. Корак – Изглед екрана приликом потвде и уласка у учионицу

| ≡ Google Classroom |                                                         | + III 🖪                          |
|--------------------|---------------------------------------------------------|----------------------------------|
|                    |                                                         | Create or join your first class! |
| 0                  | Don't see your existing classes?<br>Try another account |                                  |

# 8. Корак – Прелазак у администраторски део како би променили језик са енглеског на српски језик

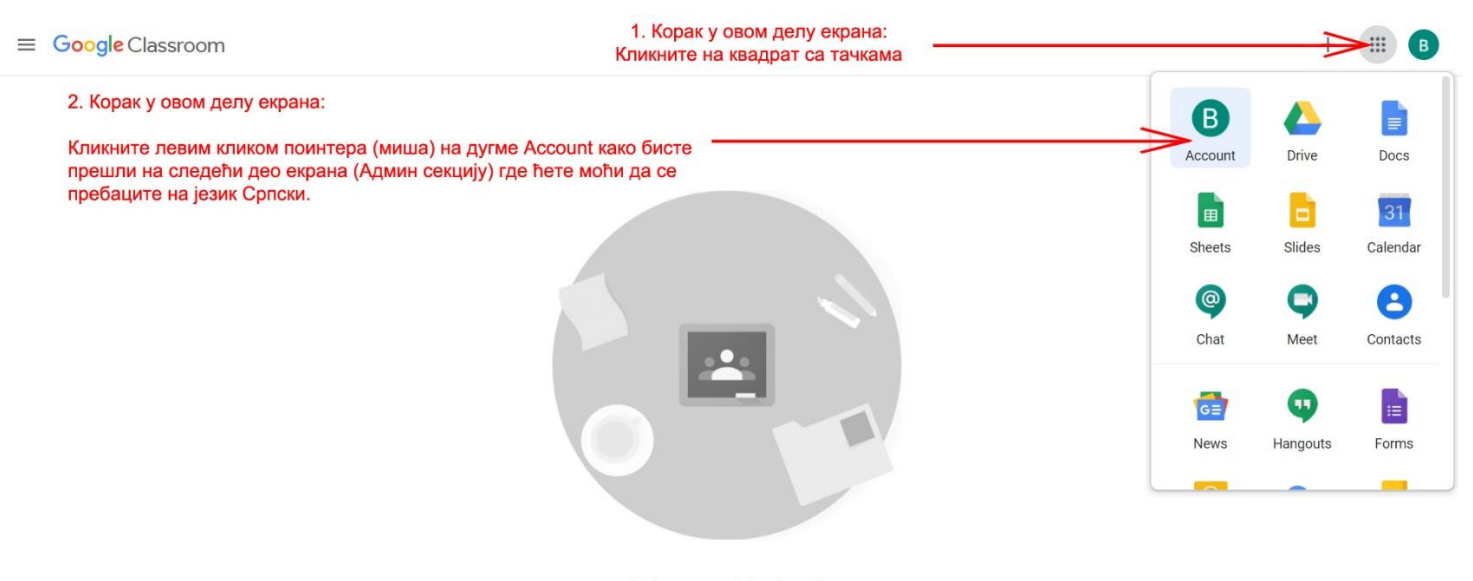

Don't see your existing classes? Try another account

?

# 9. Корак – Вршимо измену системских података и персонализујемо наше окружење (настојимо да променимо језик Google Classrooma)

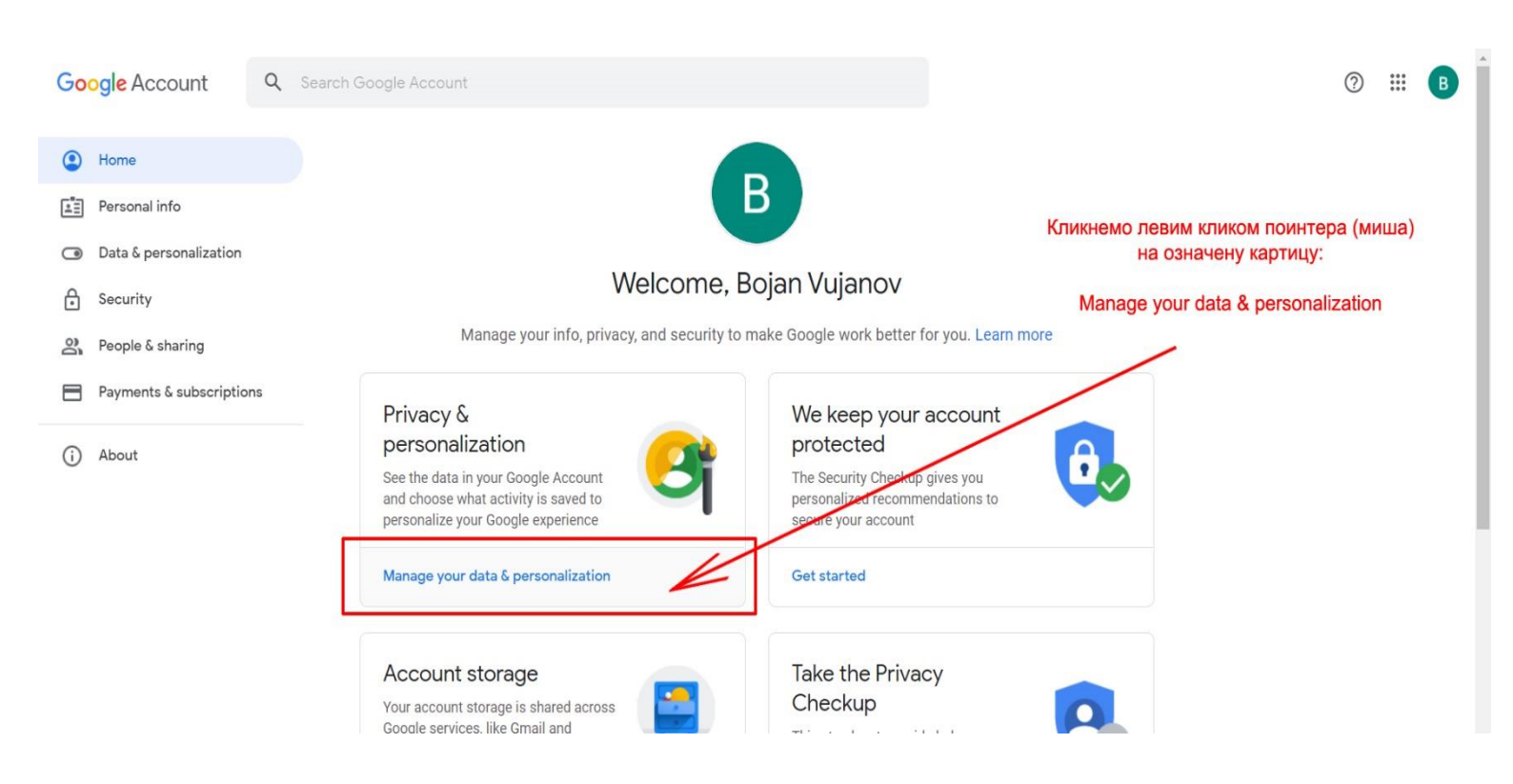

### 10. Корак – Улазак у општа подешавања за веб

| General preferences for the web<br>Manage settings for Google services on the web<br>Кликнемо затим на стрелицу у секцији<br>Language |                                                                          |    |
|----------------------------------------------------------------------------------------------------|--------------------------------------------------------------------------|----|
| Language                                                                                                    | English (United States)<br>српски (Србија)<br>srpski (latinica) (Srbija) | ≥> |
| 🕮 Input Tools                                                                                                    | Type more easily in your language                                        | >  |
| Accessibility                                                                                                    | Screen reader OFF<br>High-contrast colors OFF                            | >  |
| Q Search settings                                                                                                    | Settings like private results and safe search                            |    |

Потребно је скроловати страницу на доле све док не дођете до наслова General preferences for the web, и у том делу кликнете на стрелицу у секцији Language.

### 11. Корак – Додајемо језик кликом на дугме + Add Language

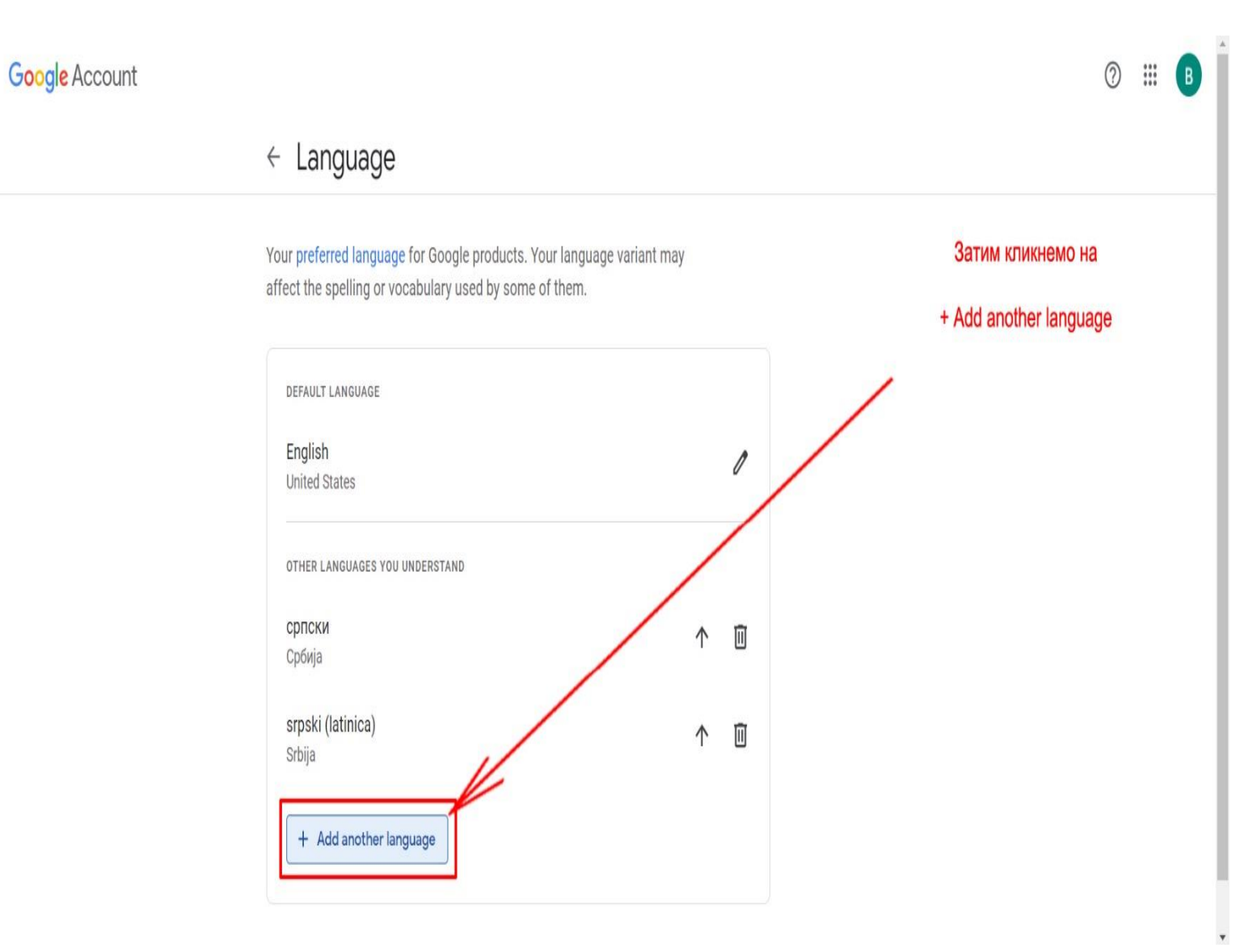

# 12. Корак – Куцамо у поље за претрагу језик српски

| Google Account |                                                                                                    | 0 | <br>B |
|----------------|----------------------------------------------------------------------------------------------------|---|-------|
|                | Kanguage                                                                                                    |   |       |
|                | Your preferred language for Google products. Your language variant may<br>affect the spelling or vocabulary used by some of them.<br>DEFAULT LANGUAGE<br>English<br>United States<br>отнек LANGUAGES<br>српски<br>Србија |   |       |
|                | srpski (latinica)  Srbija + Add another language                                                                                                    |   |       |

## 13. Корак – Бирамо земљу Србију

| Google Account |                                                                                                    | 0 | <br>B |
|----------------|----------------------------------------------------------------------------------------------------|---|-------|
|                | ← Language                                                                                                    |   |       |
|                | Your preferred language for Google products. Your language variant may         affect the spelling of the spelling of the speling of the spelling of the spelling of the spelling of |   |       |

### 14. Корак – Потребно је стрелицама одабрати подразумевани језик да буде српски и сачувати претходна подешавања

| Google Account | 3. Корак у овом<br>Кликом на стрелицу чувамо<br>враћамо се са сачуваним и                                                      | и делу прозора: ⑦ ІІІ В<br>о претходна подешавања и<br>изменама на језику: српски                                     |
|----------------|----------------------------------------------------------------------------------------------------|----------------------------------------------------------------------------------------------------|
|                | Your preferred language for Google products. Your language variant may affect the spelling or vocabulary used by some of them. | 2. Корак у овом делу прозора:<br>Подразумевани језик треба<br>поставити на српски<br>(Default Language)               |
|                | DEFAULT LANGUAGE English United States                                                                                         |                                                                                                    |
|                | other Languages you understand<br>srpski (latinica)<br>Srbija                                                                  | 1. Корак у овом делу прозора:<br>Кликом стрелице на горе постављамо српски<br>језик у подразумеваном (Default) режиму |
|                | српски<br>Србија                                                                                                    |                                                                                                    |
|                | + Add another language                                                                                                    |                                                                                                    |

15. Корак – Овако треба да изгледа изглед екрана када поставите подразумевани језик да буде српски

| Google Налог | <ul> <li>Језик</li> <li>Кликом н<br/>враћамо</li> </ul>                                                   | а стрелицу чу<br>о се са сачуван | ивамо претход<br>ним изменама | дна подешавања и<br>а на језику: српски                                       | <br>B |
|--------------|----------------------------------------------------------------------------------------------------|----------------------------------|-------------------------------|-------------------------------------------------------------------------------|-------|
|              | Жељени језик за Google производе. Језичка варијанта м<br>на правопис или речник који неки од њих користе. | оже да утиче                     |                               | Овако треба да изгледа прозор<br>при одабиру подразумеваног<br>језика: српски |       |
|              | подразумевани језик<br>српски<br>Собија                                                                   |                                  | 0                             |                                                                               |       |
|              | други језици које разумете                                                                                |                                  |                               |                                                                               |       |
|              | English<br>United States                                                                                  | $\uparrow$                       |                               |                                                                               |       |
|              | srpski (latinica)<br>Srbija                                                                               | $\uparrow$                       | Ū                             |                                                                               |       |
|              | + Додајте још један језик                                                                                 |                                  |                               |                                                                               |       |

Напомена: Промене се могу видети одмах или кроз неко кратко време. Јер сервер памти у меморији претходно стање, зато је потребно освежити cache меморију притиском F5 дугмета на тастатури уколико се промена интерфејса не промени.

### 16. Корак – Враћамо се на главни екран кликом на квадрат па бирамо Classroom да бисмо добили овај изглед екрана

| Google Налог                             | Претражите Google налог 1. Корак у овом прозору: Клик на квадрат са тачкама                                                                                                    |                             | 3                                                         | B                                          |
|------------------------------------------|----------------------------------------------------------------------------------------------------|-----------------------------|-----------------------------------------------------------|--------------------------------------------|
| Почетна                                  | Подаци и персонализација                                                                                                    | Ћаскање                     | Meet                                                      | Контакти                                   |
| 📰 Лични подаци                           | Подаци, активности и подешавања уз које су вам Google услуге корисније                                                                                                    | GE                          | 9                                                         | =                                          |
| <ul> <li>Подаци и персонализа</li> </ul> |                                                                                                    | Вести                       | Hangouts                                                  | Упитници                                   |
| <ul> <li>Безбедност</li> </ul>           | Обавите Проверу приватности Овај детаљан водич вам помаже да одаберете подешавања                                                                                                    | Q_                          | G                                                         | -                                          |
| 🔉 Људи и дељење                          | приватности која вам одговарају                                                                                                    | Кеер                        | Колекције                                                 | Подкасти                                   |
| 📕 Плаћања и претплате                    |                                                                                                    |                             |                                                           |                                            |
| <ul> <li>Основни подаци</li> </ul>       | Започните                                                                                                    | Classroom                   | Cloud Print                                               |                                            |
|                                          | Контроле активности<br>Можете да одаберете да се активности чувају ради боље<br>персонализације широм Google-а. У сваком тренутку можете да<br>укључите или паузирате ова подешавања.<br>Активности на вебу и у апликацијама Паузирана | 2. Кор<br>(Враћамо<br>бисмо | а Аррз Магкетр<br>рак у овом<br>о се на учи<br>креирали п | асе-а<br>прозору<br>оницу како<br>предмет) |

#### Кликом на Classroom прелазимо на следећи екран као са слике у наставку

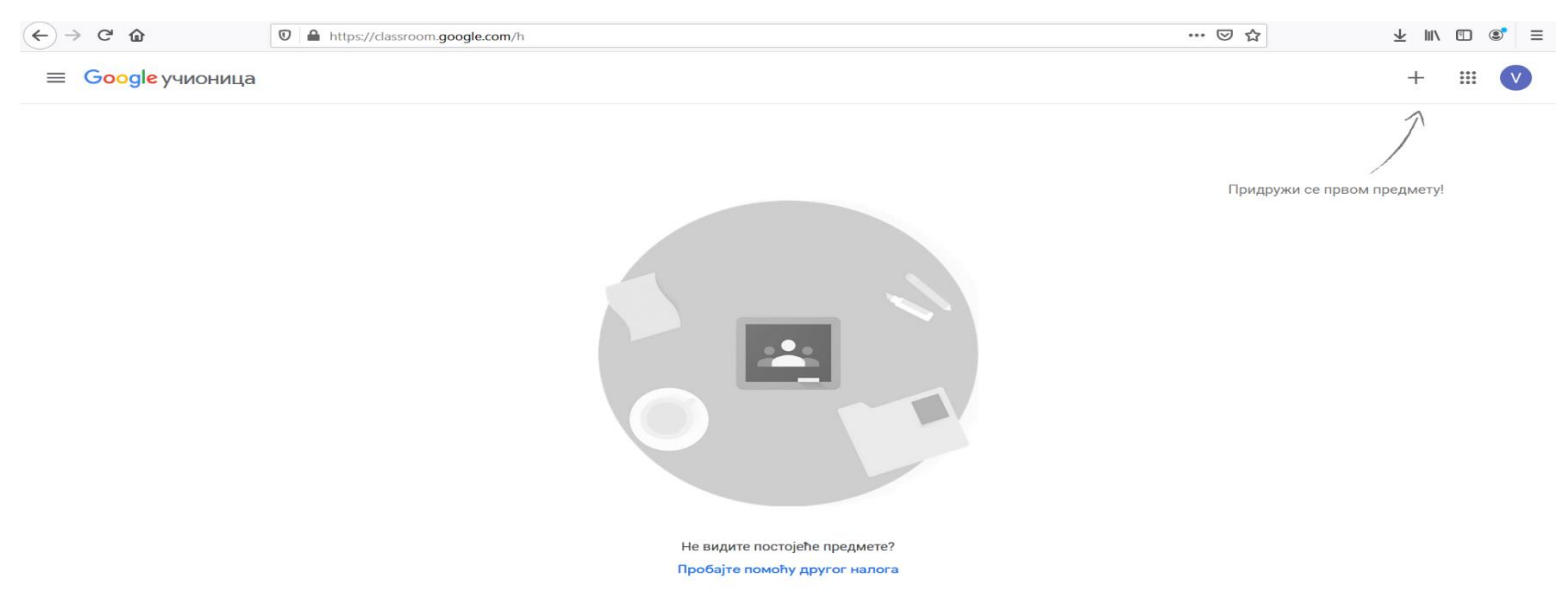

17. Корак – Придруживање предмету

Придруживање предмету се врши на следећи начин:

- Кликом на + затим на Придружи ме предмету где се отвара страница као на следећој слици на којој уносимо добијени код предмета.

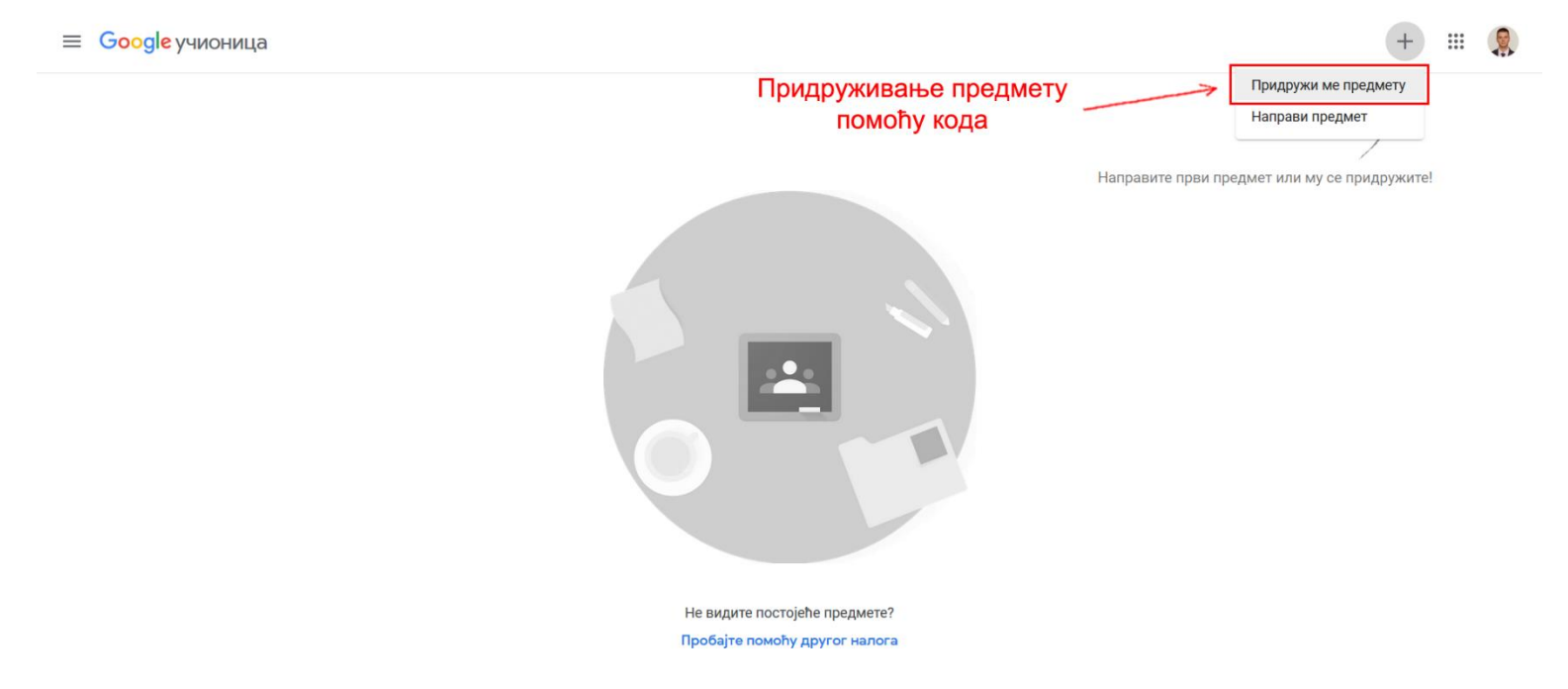

?

Затим унесемо код у поље као на следећој слици и кликнемо Придружи ме.

× Придружи ме предмету

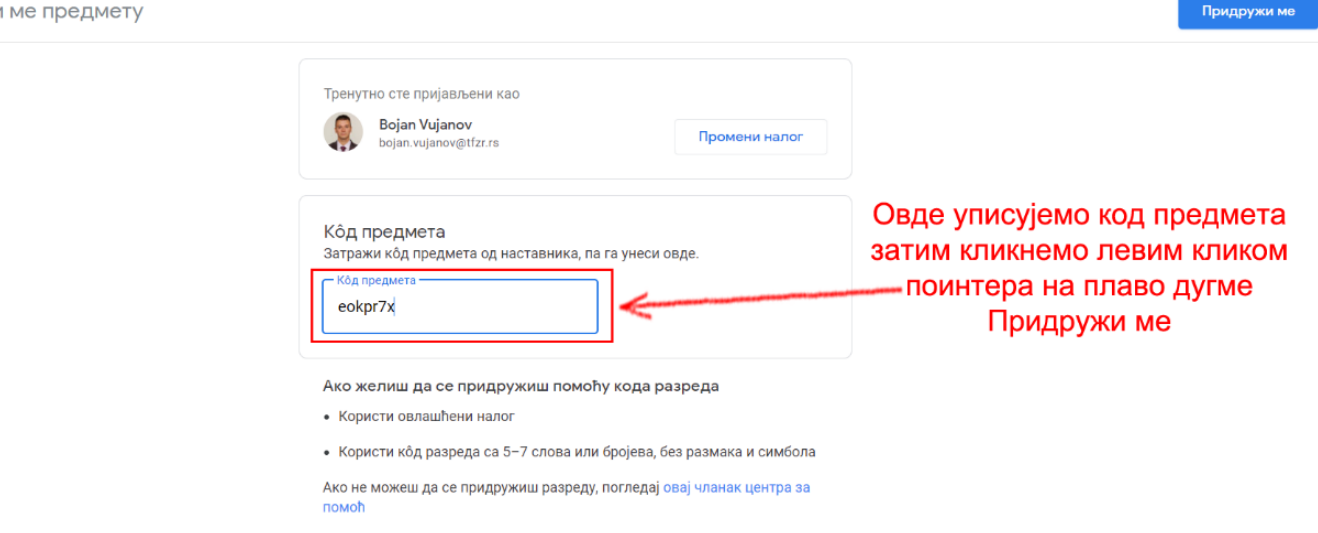

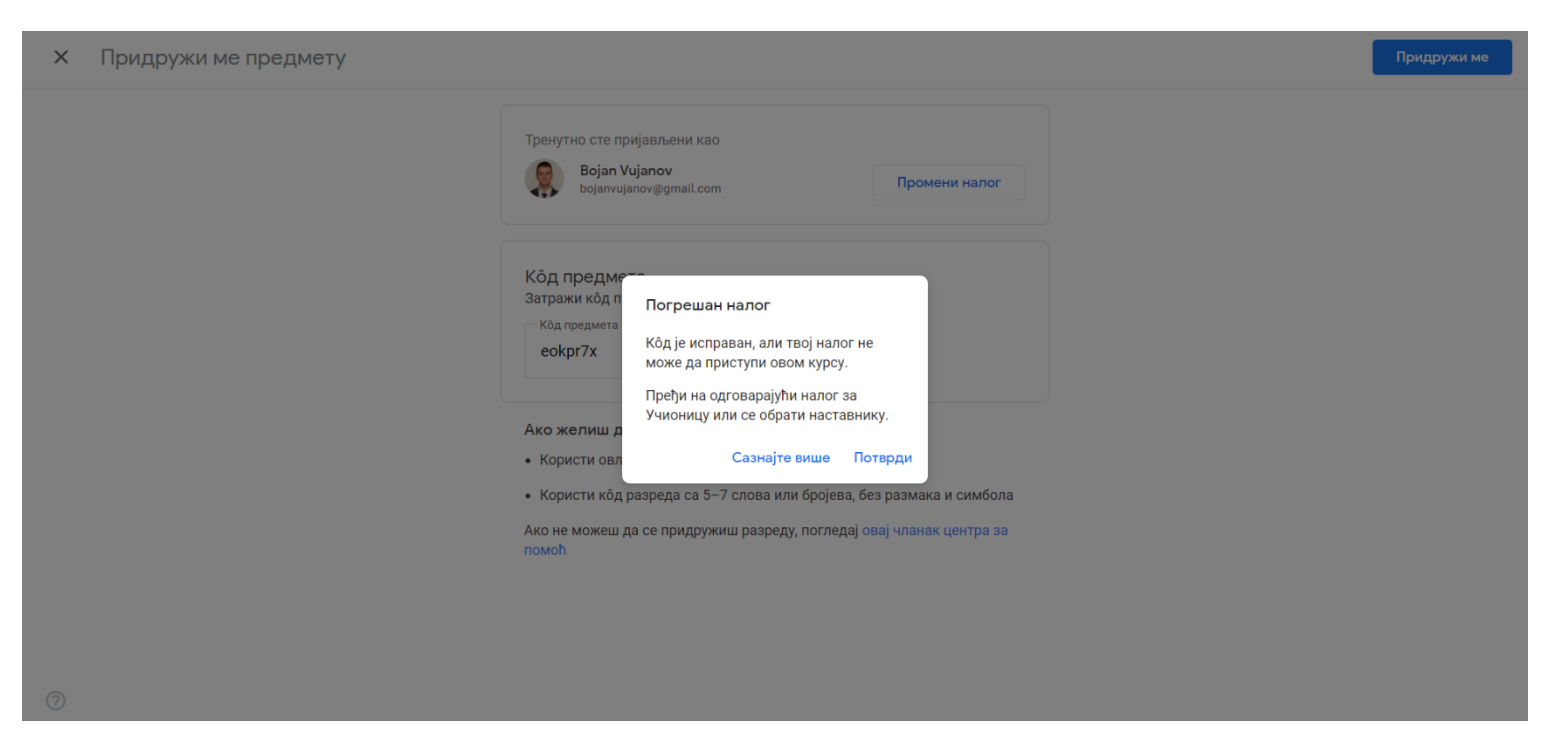

Ако се на вашем екрану појави оваква порука, то значи да приступате гугл учионици са приватног налога, а не са доменског налога ime.prezime@tfzr.rs .Потребно је прво затим излоговати се са приватног налога и логовати се са налогом ваше ime.prezime@tfzr.rs

Након тога када укуцате код и придружите се предмету, отвара се страница као на слици.

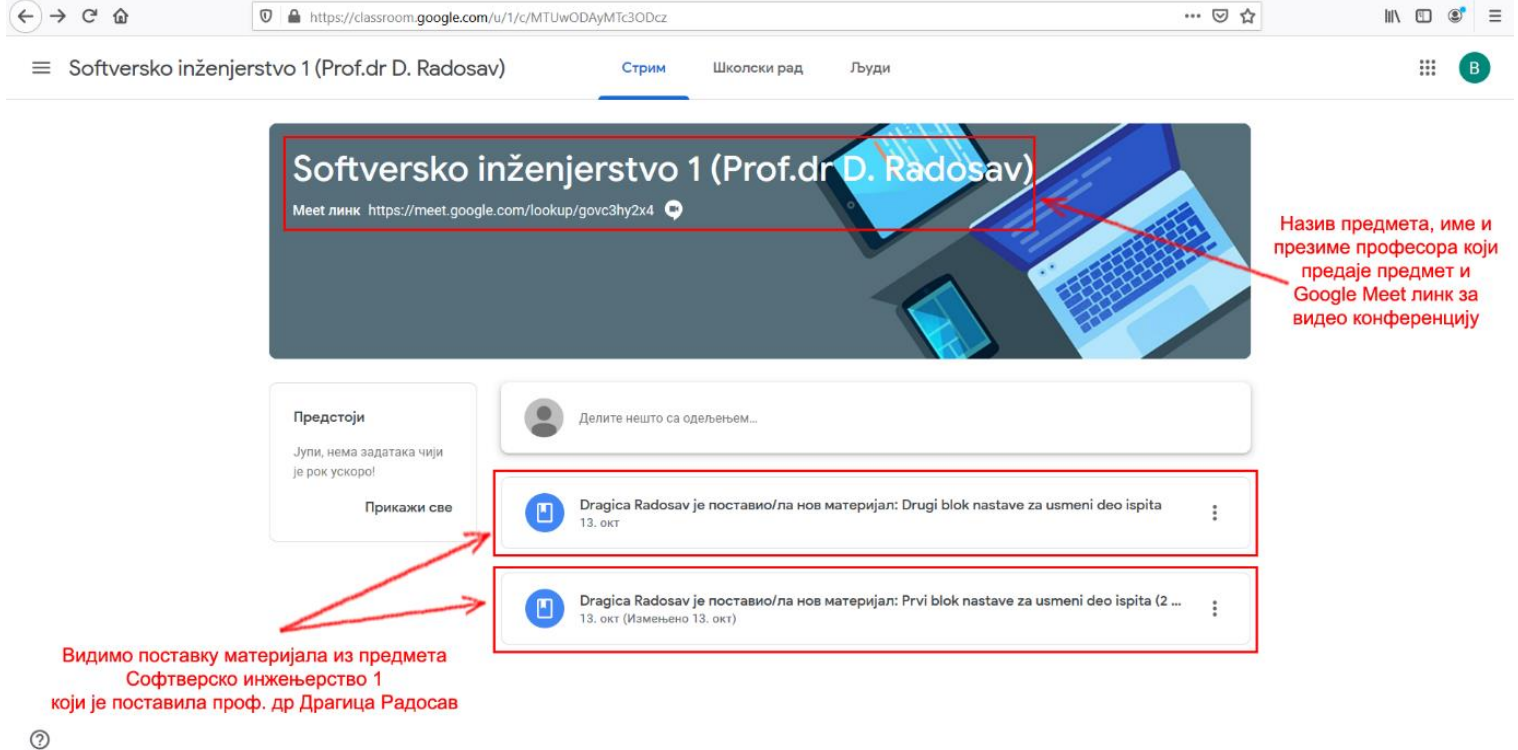

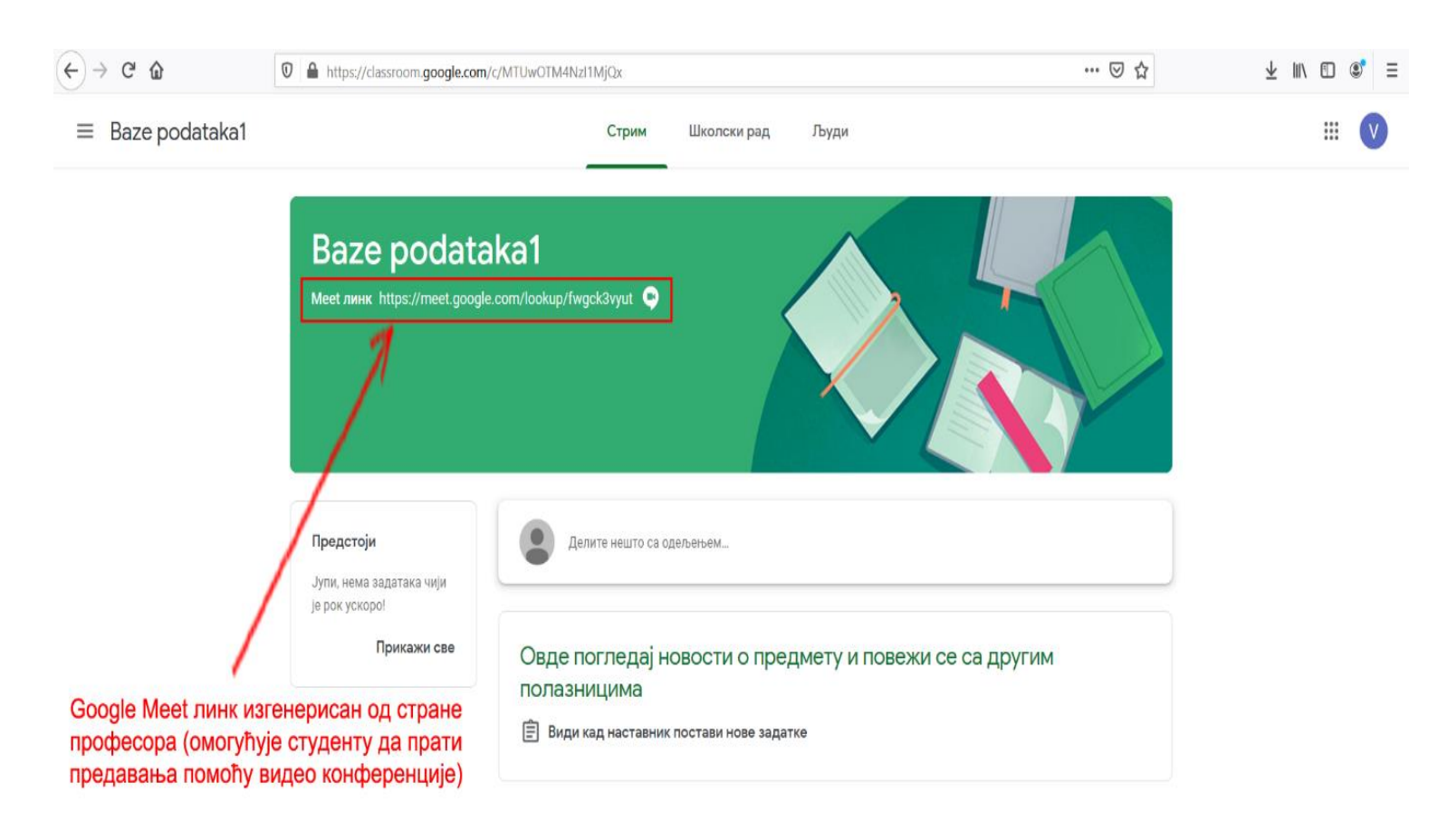

## 18. Корак – Улазак у Google Meet видео конференцију

#### ?

Кликом на "Google meet"линк приступамо "on-line" видео конференцији где студенти могу у реалном времену да прате предавања професора.

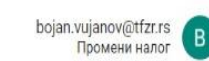

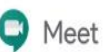

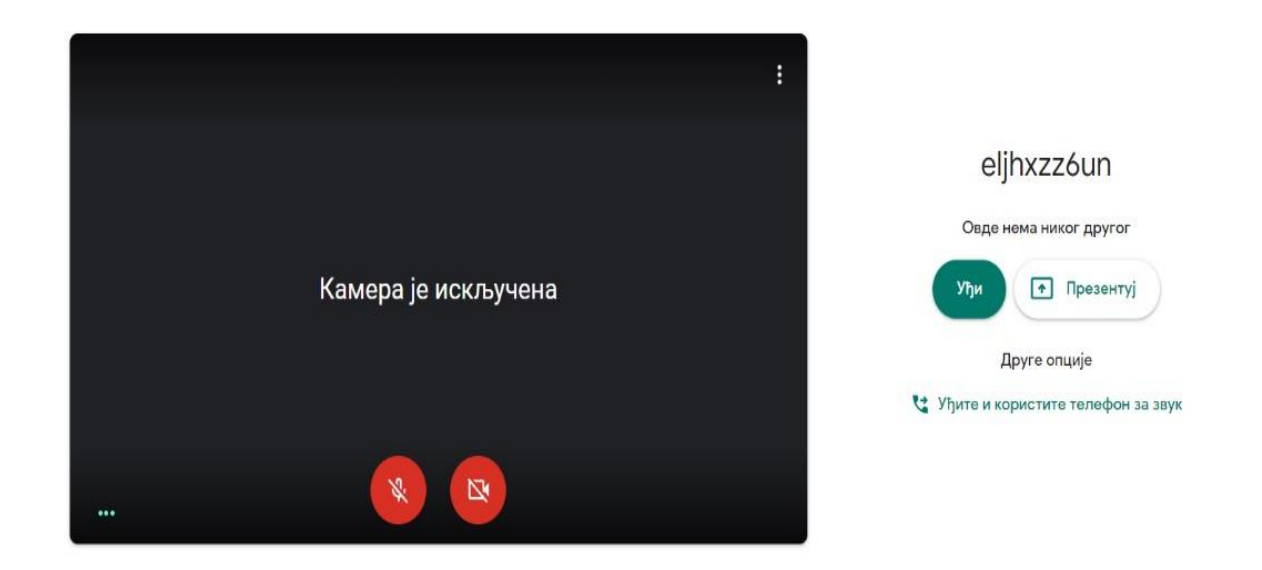

Кликом на дугме Уђи приступамо видео конференцији, док на дугме Презентуј прелазимо у мод за држање презентације On-line учесницима којима ћемо обезбедити код за улаз или их једноставно позвати када уђемо у мод за држање видео конференције.

Позив се омогућава на више начина:

- 1. Додавањем E-mail адреса као позив (Invite)
- 2. Слањем конференцијског кода који важи за предмет у ком сте генерисали линк за конференцију
- 3. Позивом на број телефона у оквиру видео конференције

# 19. Корак – Пребацивање у мод за видео конференцију између професора/студената

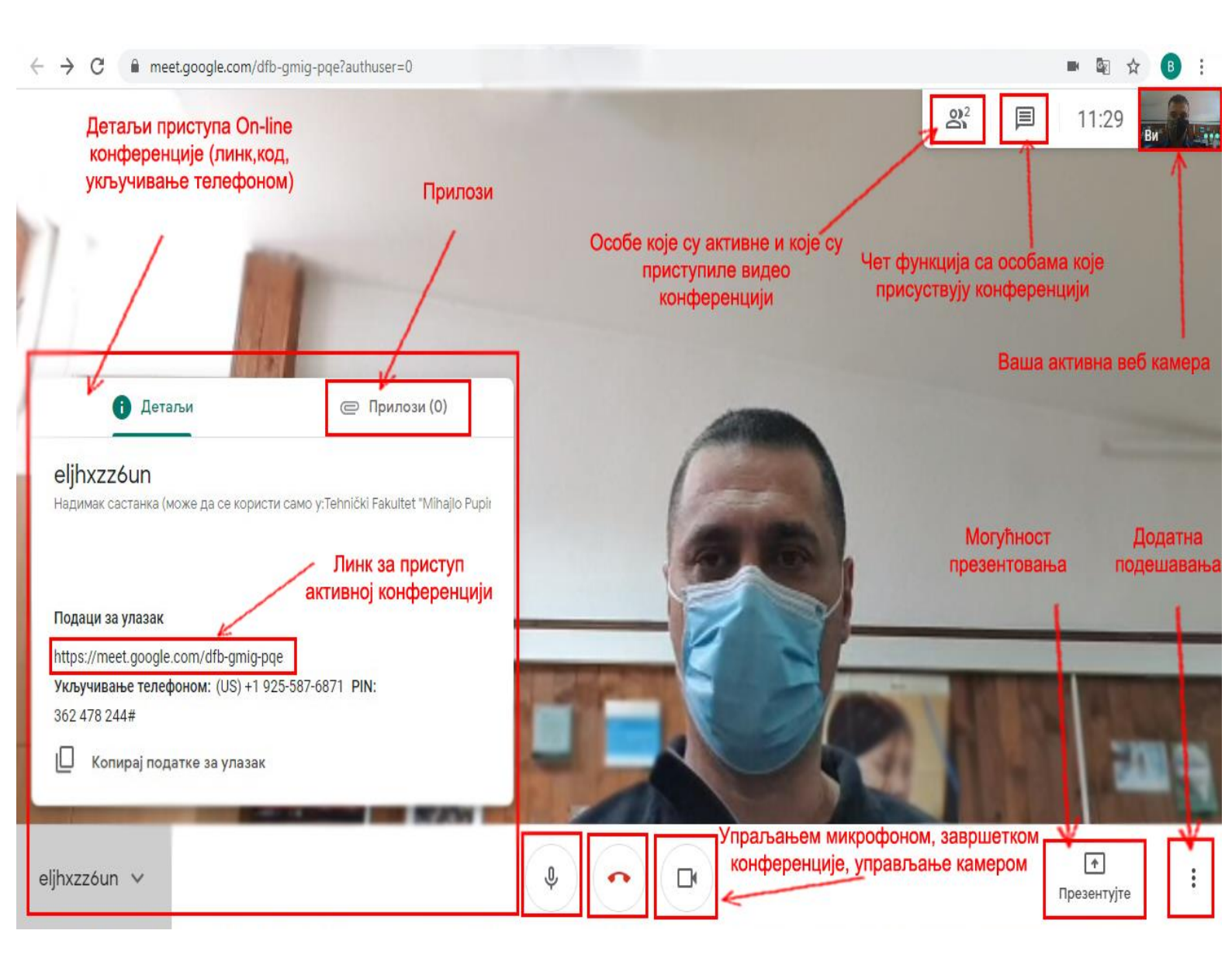

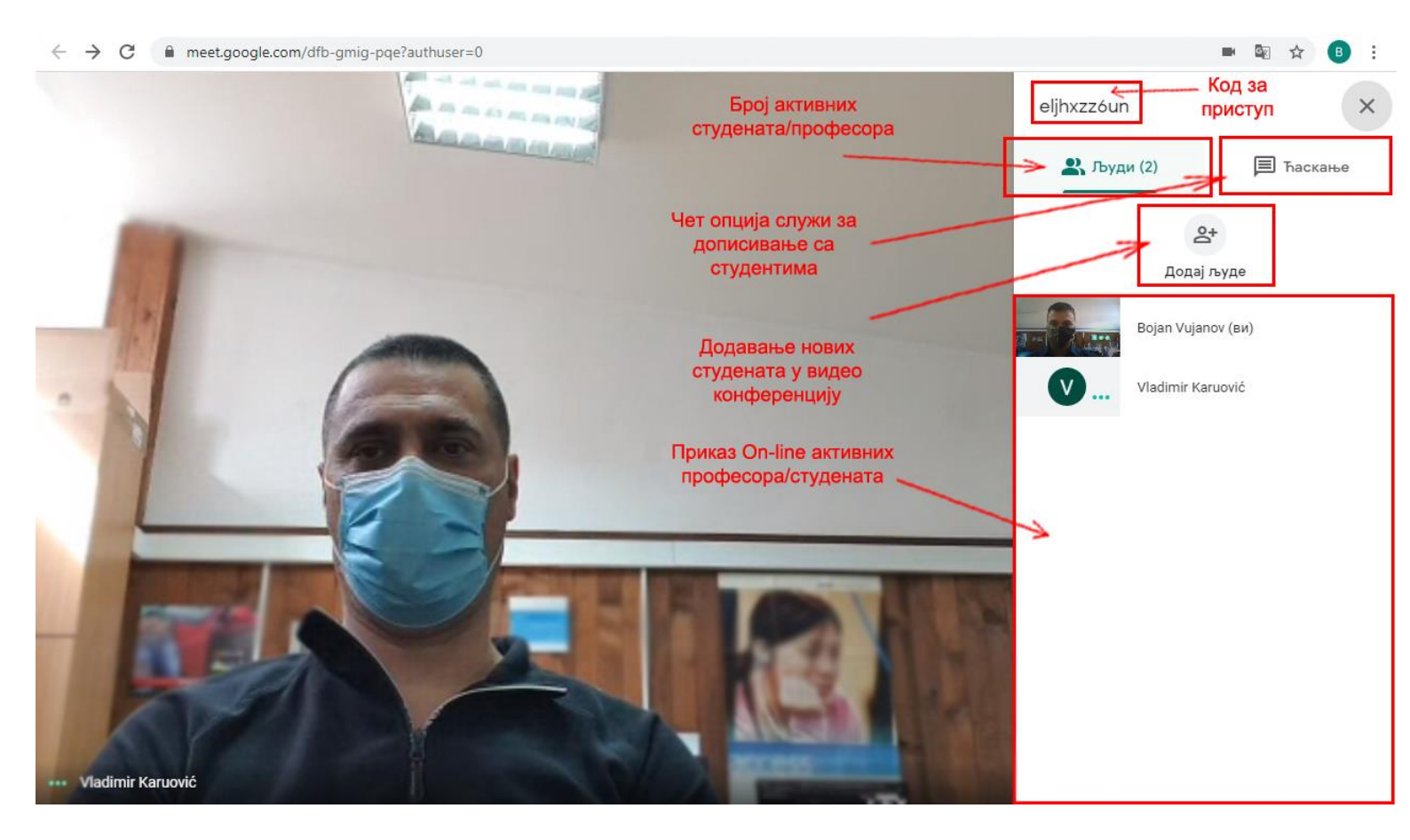

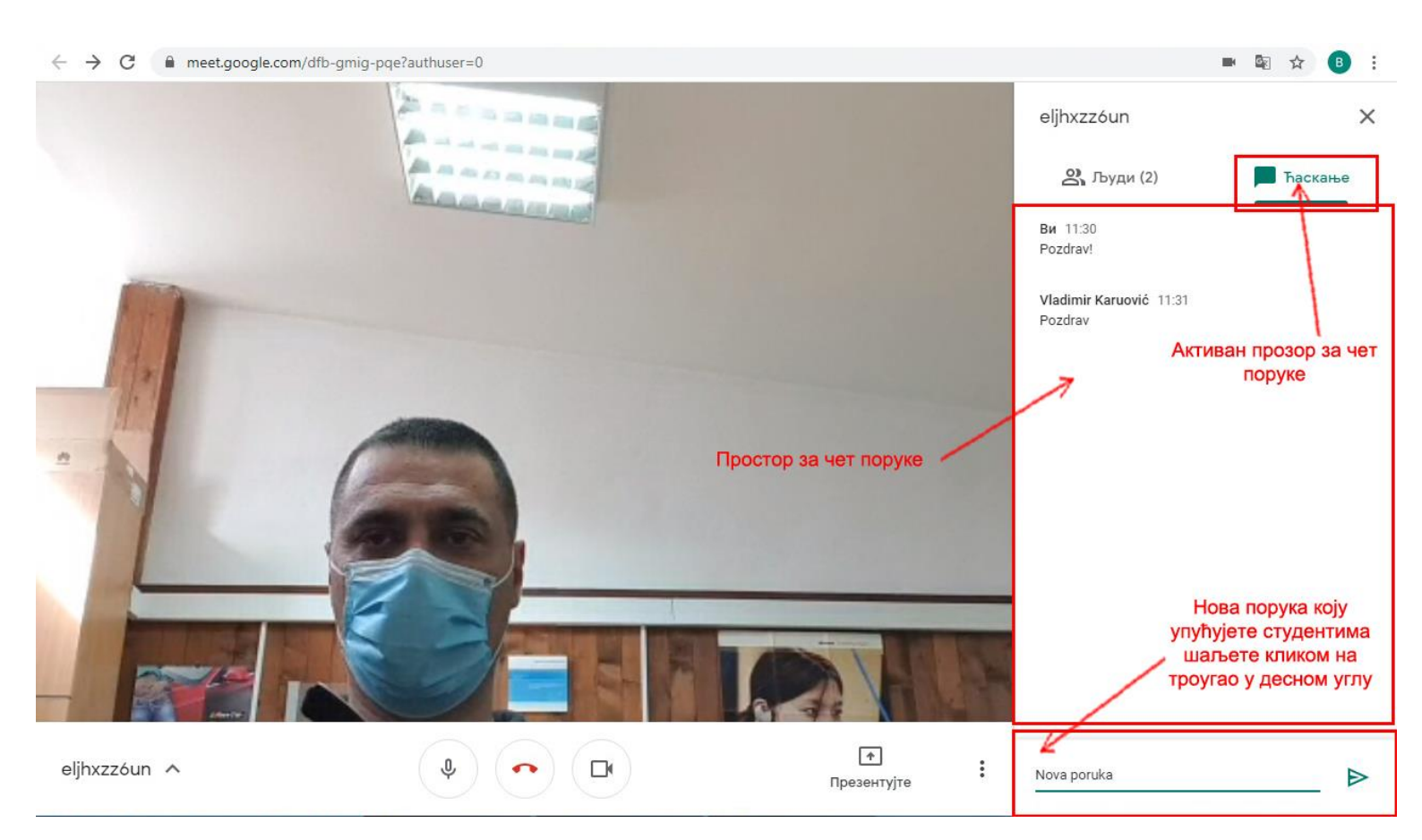

← → C 

 meet.google.com/dfb-gmig-pqe?authuser=0

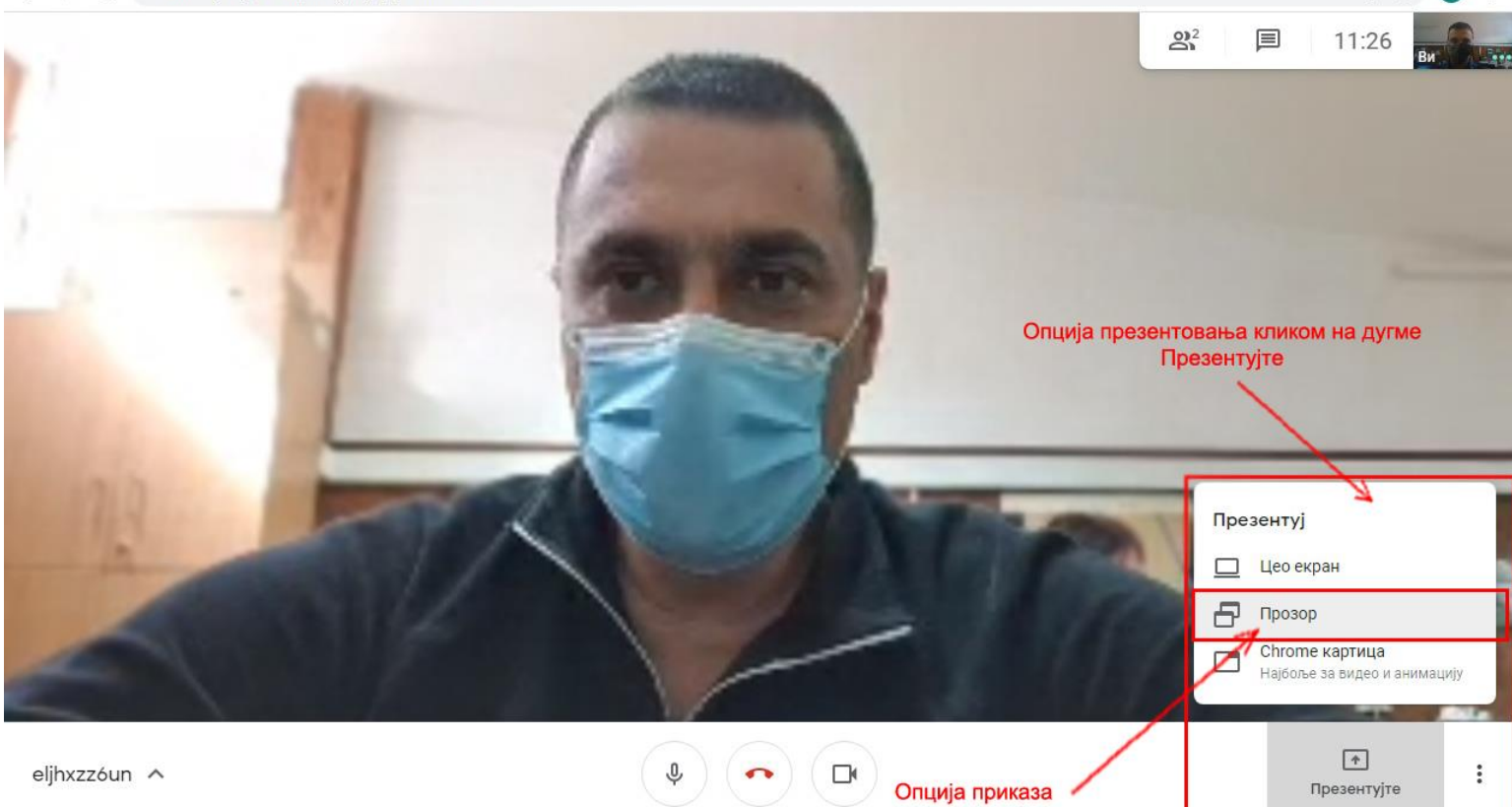

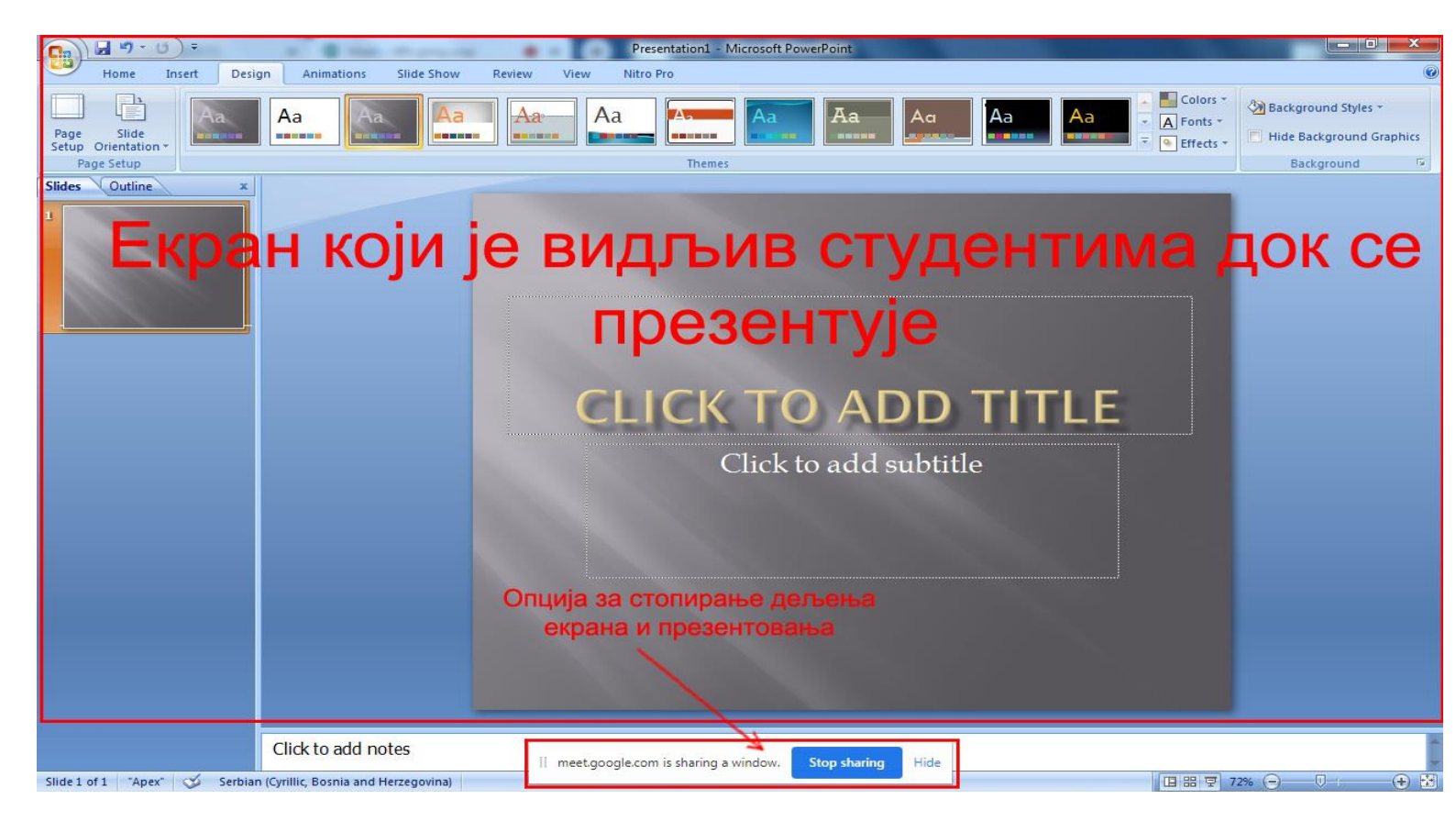

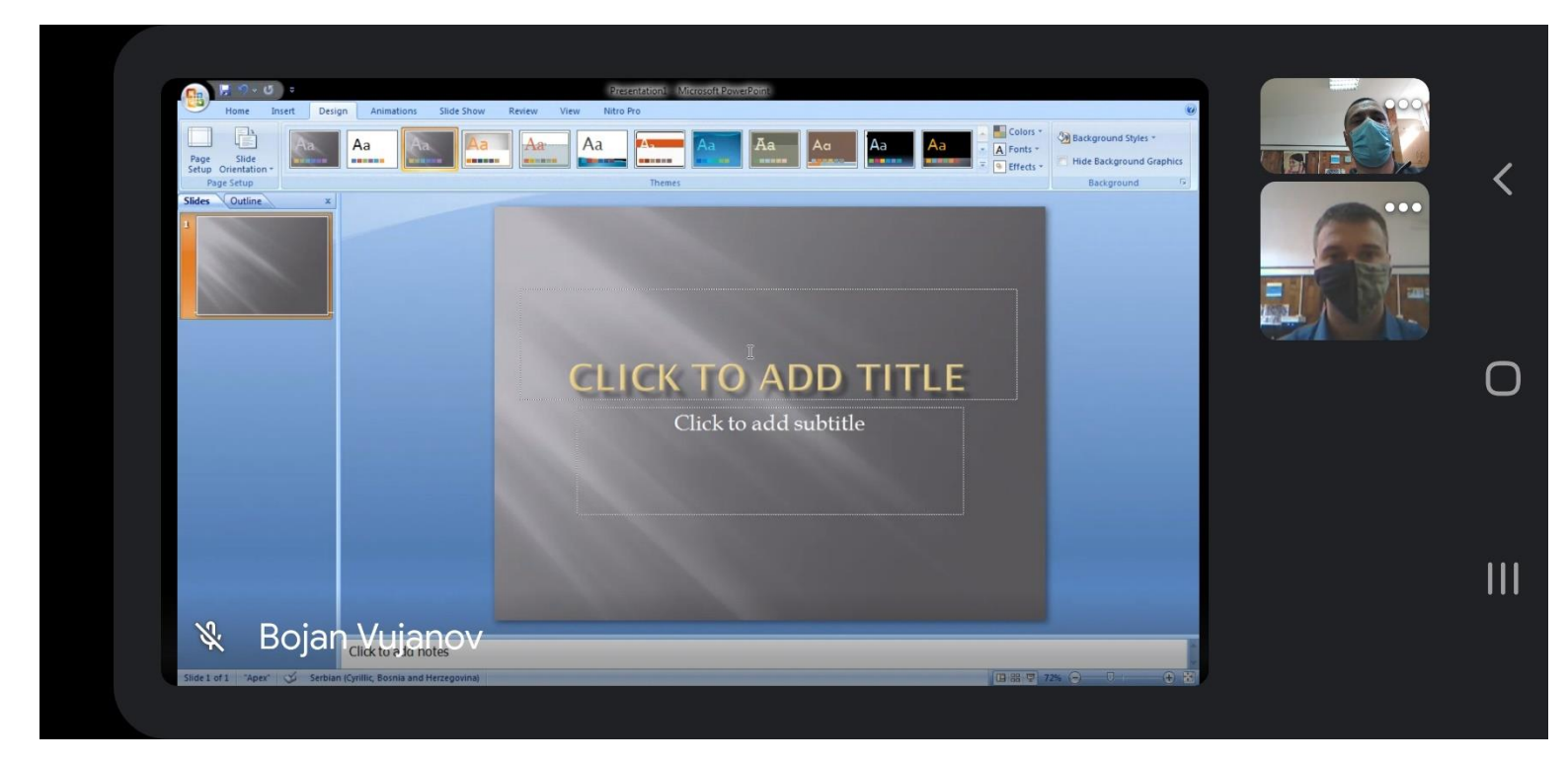

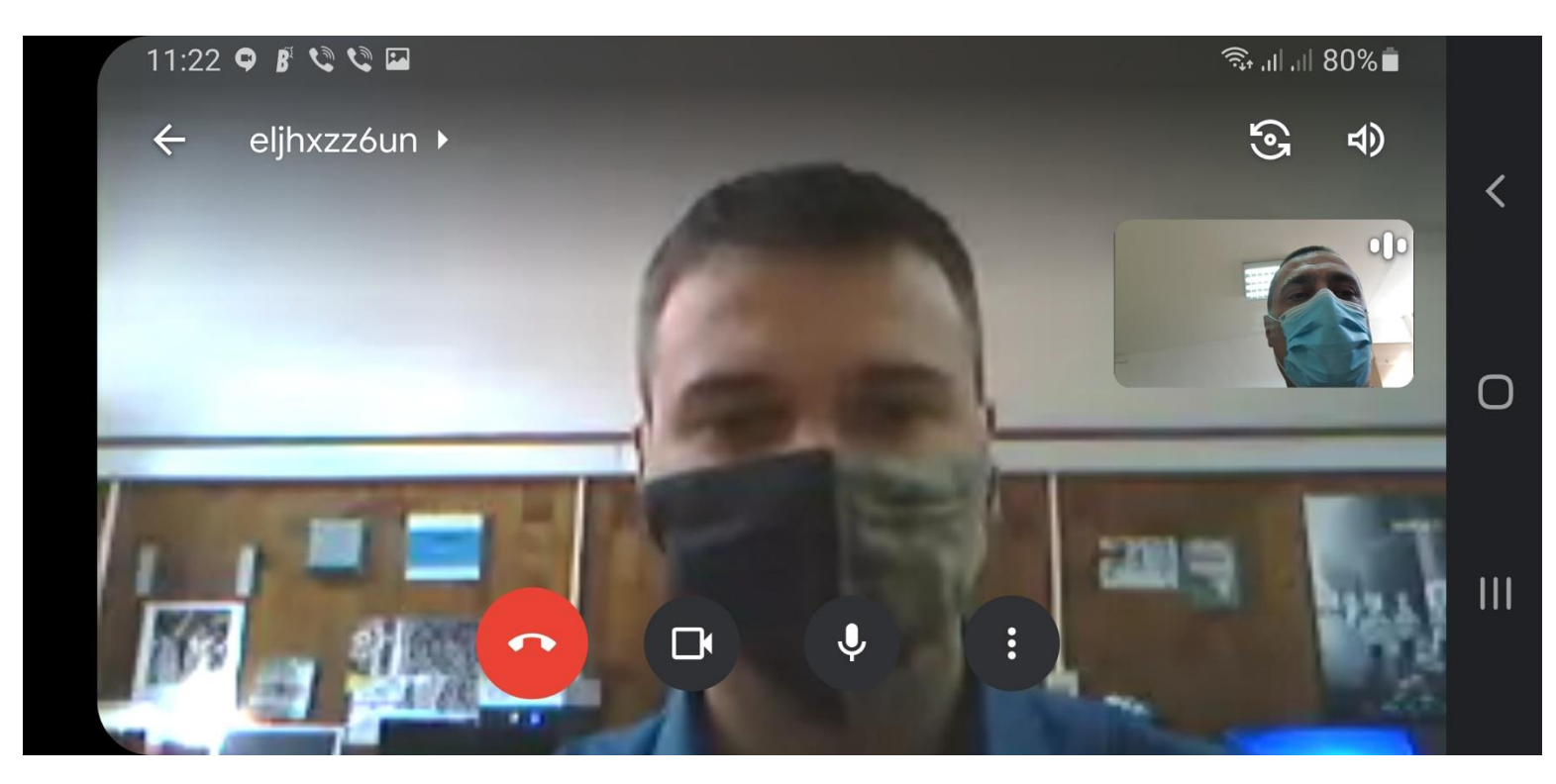